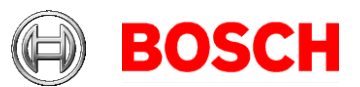

## **Configuring a Windows Network Time Protocol Client**

This document will review the settings required to configure Windows as a NTP time client.

## Windows NTP Client:

Requirements: Windows XP Professional/Windows Server 2003 or greater

1. Click on Start, and then select Run. In the Run box enter gpedit.msc and click OK.

| Run   | ? 🛛                                                                                                    |
|-------|----------------------------------------------------------------------------------------------------|
| -     | Type the name of a program, folder, document, or<br>Internet resource, and Windows will open it for you. |
| Open: | gpedit.msc 😪                                                                                             |
|       | OK Cancel <u>B</u> rowse                                                                                 |

2. In the Group Policy window that opens, navigate to Computer Configuration, Administrative Templates, System, Windows Time Service, Time Providers. You should then see 3 options like the screenshot below shows.

| m Group Policy                     |                                         |                                |   |
|------------------------------------|-----------------------------------------|--------------------------------|---|
| <u> Eile Action View H</u> elp     |                                         |                                |   |
|                                    |                                         |                                |   |
| Local Computer Policy              | 📮 Time Providers                        |                                |   |
| Windows Settings                   | Select an item to view its description. | Setting                        |   |
|                                    |                                         | 🎇 Enable Windows NTP Client    |   |
| Windows Components                 |                                         | 🚳 Configure Windows NTP Client |   |
| E System                           |                                         | 🙀 Enable Windows NTP Server    |   |
| User Profiles                      |                                         |                                |   |
| 🔁 Scripts                          |                                         |                                |   |
| Logon                              |                                         |                                |   |
| 🚞 Disk Quotas                      |                                         |                                |   |
| 🕀 🚞 Net Logon                      |                                         |                                |   |
| Group Policy                       |                                         |                                |   |
| Remote Assistance                  |                                         |                                |   |
| System Restore                     |                                         |                                |   |
| Error Reporting                    |                                         |                                |   |
| Windows File Protection            |                                         |                                |   |
| Remote Procedure Call              |                                         |                                |   |
|                                    |                                         |                                |   |
|                                    |                                         |                                |   |
|                                    |                                         |                                |   |
|                                    |                                         |                                |   |
| Printers                           |                                         |                                |   |
| User Configuration                 |                                         |                                |   |
|                                    |                                         |                                |   |
| 🗄 📄 Windows Settings               |                                         |                                |   |
| 🕂 🖶 🦳 Administrative Templates 💦 🎽 |                                         |                                | > |
|                                    | \ Extended / Standard /                 |                                |   |
|                                    |                                         |                                |   |

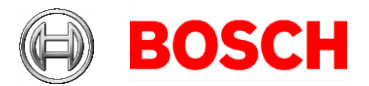

3. Right click on "Enable Window NTP Server" and select properties. In the property page that appears, click the "Enabled" radio button, and then click on OK.

| Enable Windows NTP Client Properties                                                                           |  |  |  |  |
|----------------------------------------------------------------------------------------------------|--|--|--|--|
| Setting Explain                                                                                                |  |  |  |  |
| Enable Windows NTP Client                                                                                      |  |  |  |  |
| Not Configured                                                                                                 |  |  |  |  |
|                                                                                                    |  |  |  |  |
|                                                                                                    |  |  |  |  |
| Supported on: At least Microsoft Windows XP Professional or Windo <u>Previous Setting</u> <u>N</u> ext Setting |  |  |  |  |
| OK Cancel Apply                                                                                                |  |  |  |  |

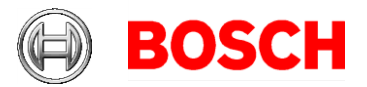

4. Right click on "Configure Windows NTP Client" and select properties. In the property page that appears, click the "Enabled radio button. In the "NtpServer" box enter the IP address of the time server on the network. In the "Type" box select NTP. Then click OK.

| Configure Windows NTP Client Properties 🛛 🔹 💽                         |  |  |  |
|-----------------------------------------------------------------------|--|--|--|
| Setting Explain                                                       |  |  |  |
| Configure Windows NTP Client                                          |  |  |  |
| <ul> <li>Not Configured</li> <li>Enabled</li> <li>Disabled</li> </ul> |  |  |  |
| NtpServer time.windows.com,0x1                                        |  |  |  |
| Type NT5DS                                                            |  |  |  |
| CrossSiteSyncFlags 2                                                  |  |  |  |
| ResolvePeerBackoffMinutes 15                                          |  |  |  |
| ResolvePeerBackoffMaxTimes 7                                          |  |  |  |
| SpecialPollInterval 3600 🗢                                            |  |  |  |
| EventLogFlags                                                         |  |  |  |
| Supported on: At least Microsoft Windows XP Professional or Windo     |  |  |  |
| Previous Setting <u>N</u> ext Setting                                 |  |  |  |
| OK Cancel Apply                                                       |  |  |  |

5. Close out all group policy windows. Your system should sync itself within a few minutes!\* If you are over 15 hours apart, please adjust your system manually as windows will not sync gaps larger than 15 hours by default.

\*Note: Sometimes it is necessary to reboot the PC to force an update to the group policy. You can also force an update by typing "gpupdate /force" at the command prompt. You may also need to restart the Windows Time Service as well. This can be done from the services page under Administrative Tools.